# **Sharing Playlists**

Last Modified on 03/24/2025 12:21 pm PDT

Sharing music with DISCO is quick, easy, and convenient! The best way to do this is to share a Playlist.

# At a glance

There are a few ways to share your Playlists with users on DISCO and outside of DISCO, including:

- emailing Playlists directly to your Contact(s)
- assigning unique Playlist URLs to your Contact(s)
- copying and sharing the Playlist URL outside of DISCO

|          | Share Playlist                                                           | ×                                                                                           |          |
|----------|--------------------------------------------------------------------------|---------------------------------------------------------------------------------------------|----------|
|          | My Super Awesome Playlist 🤘<br>LS 21 Jun                                 |                                                                                             |          |
|          | Share Copy URL Copy List Embed Security                                  |                                                                                             |          |
| Option 1 | Email playlist directly) (Assign a URL to a contact)                     |                                                                                             |          |
| Option O | Enter an email address or search for a DISCO user or business            |                                                                                             | Option 3 |
| Option 2 | Email address or DISCO user or business                                  |                                                                                             |          |
|          | Subject                                                                  | nbed Security<br>Assign a URL to a contact)<br>or business<br>■ My Super Awesome Playlist ¥ |          |
|          | Olivia Test from Olivia Testing has sent you My Super Awesome Playlist 🤘 |                                                                                             |          |

Each of these share methods will generate Playlist Stats, but not all of them will be attributed to individual Contacts.

## **Emailing Playlists directly to Contacts**

**Note:** Any activity (page views, streams, downloads) originating from this link will be attributed to the specific contact in the Playlist Stats, even if someone else were to access the link.

- 1. Open the **Playlist menu (:)**.
- 2. Select Share.

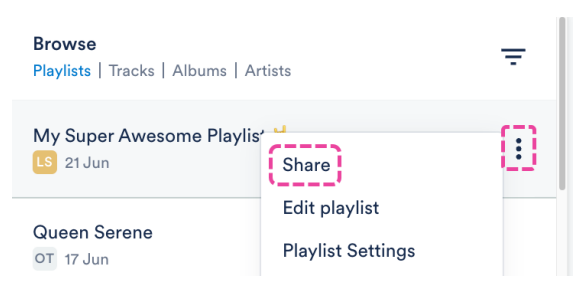

3. In the **Share Playlist** menu, from the **Share** tab, select **Email playlist directly**.

- 4. Enter an email address, or search for a DISCO user or business name. You can also search for a Mailing List.
- 5. Suggestions will populate as you begin to type:

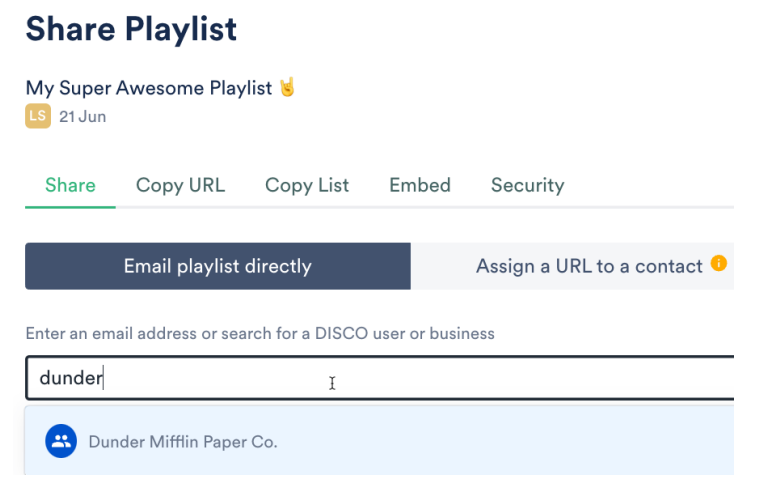

Searching for a business name will bring up their Team Inbox, a group inbox managed by the

other business:

Enter an email address or search for a DISCO user or business

| learn               | I |
|---------------------|---|
| 😑 LEARN DISCO Inbox |   |

Selecting a Mailing List will populate all contacts from that list (and you'll be able to remove any before sending):

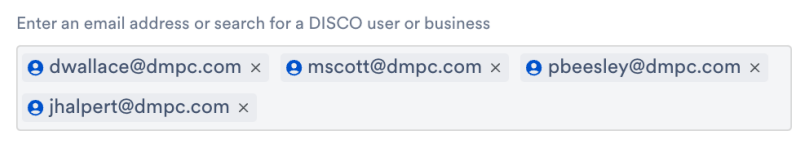

This icon indicates a single contact, which can be either a DISCO

user or non-DISCO user.

This icon indicates a DISCO Team Inbox (a general Inbox for a DISCO account).

This icon indicates a Mailing List you've created.

6. You can then add a **Message** if you like, and click the **Send to Recipients** button.

#### **Share Playlist**

| My Super Awesome Playlist 🤘<br>LS 21 Jun  |        |                      |
|-------------------------------------------|--------|----------------------|
| Message                                   |        |                      |
| Check out my new DISCO playlist!          |        |                      |
|                                           |        |                      |
| View current Share URLs and Access Stats. | Cancel | Send to 4 Recipients |

7. After sharing, you'll see options to view the playlist access stats, or share the Playlist again:

| Playlist Sent!       |                                                                                 |       |  |  |  |  |
|----------------------|---------------------------------------------------------------------------------|-------|--|--|--|--|
| Your recipients will | recipients will receive an email shortly! You can check access statistics here. |       |  |  |  |  |
|                      | Share again                                                                     | Close |  |  |  |  |

8. Your recipients will be notified via email, and you'll also get a confirmation email. Both emails will come from no-reply@disco.ac.

### **Assigning Playlist URLs to your Contacts**

**Note:** Any activity (page views, streams, downloads) originating from this link will be attributed to the specific contact in the Playlist Stats, even if someone else were to access the link.

- 1. Open the **Playlist menu (:)**.
- 2. Select **Share**.

| Browse<br>Playlists   Tracks   Albums   Al | Ŧ                                  |  |
|--------------------------------------------|------------------------------------|--|
| My Super Awesome Playlis                   | Share                              |  |
| Queen Serene<br>OT 17 Jun                  | Edit playlist<br>Playlist Settings |  |

- 3. In the Share Playlist menu, from the Share tab, select Assign a URL to a contact.
- 4. Enter an email address, or search for a DISCO user or business name.

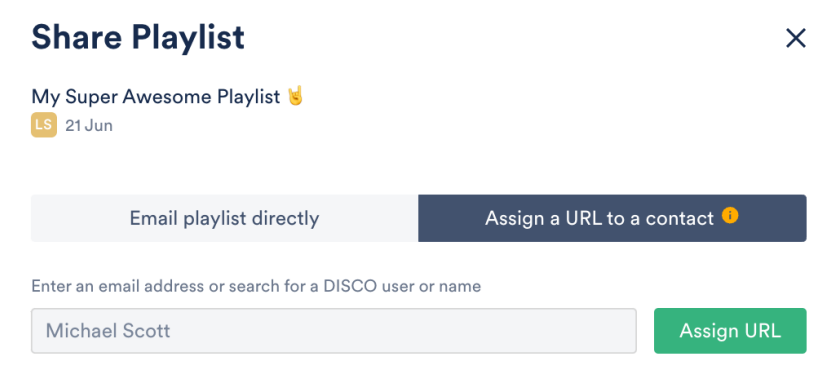

- 5. Click the **Assign URL** button.
- 6. Copy the URL and send it to the recipient.

## **Copying and sharing the Playlist URL**

**Note:** Copying and sharing any of the Playlist Share URLs will not generate individualized Playlist Stats. Instead, these stats will be aggregated under "Other recipients".

- 1. Open the **Playlist menu (:)**.
- 2. Select Share.

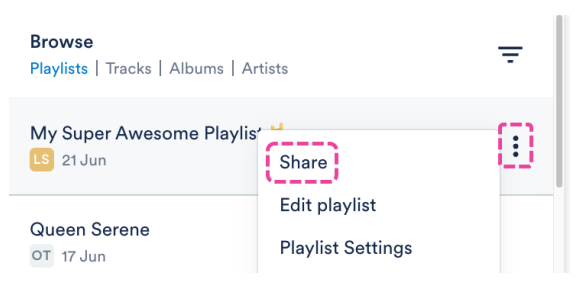

3. In the **Share Playlist** menu, from the **Copy URL** tab, you can copy any of these links and send them to anyone outside of DISCO.

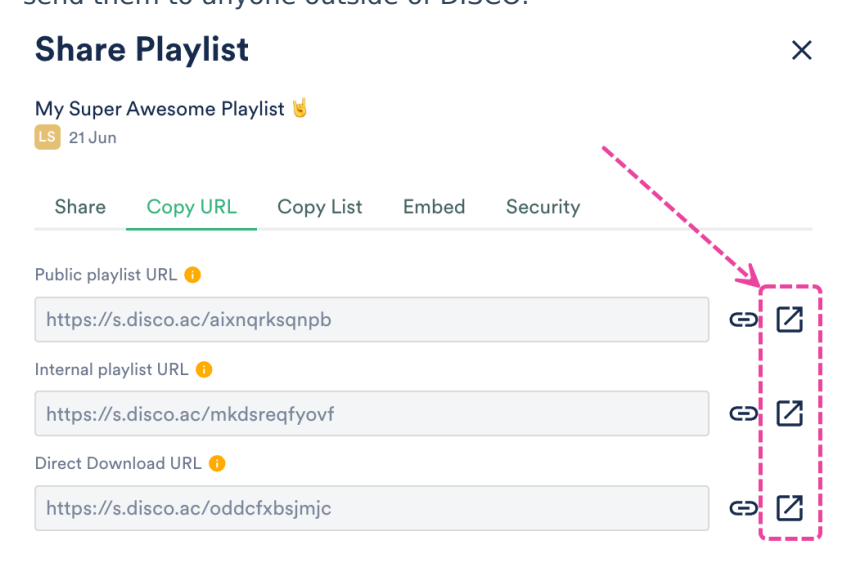